## 一心書田電子書店(APP 版)

1.下載 APP(HyRead 3)

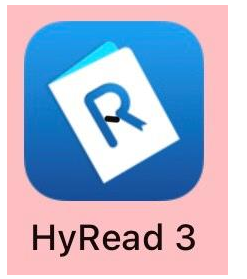

2.左上角→新增我的圖書館→義興雙語創新學校

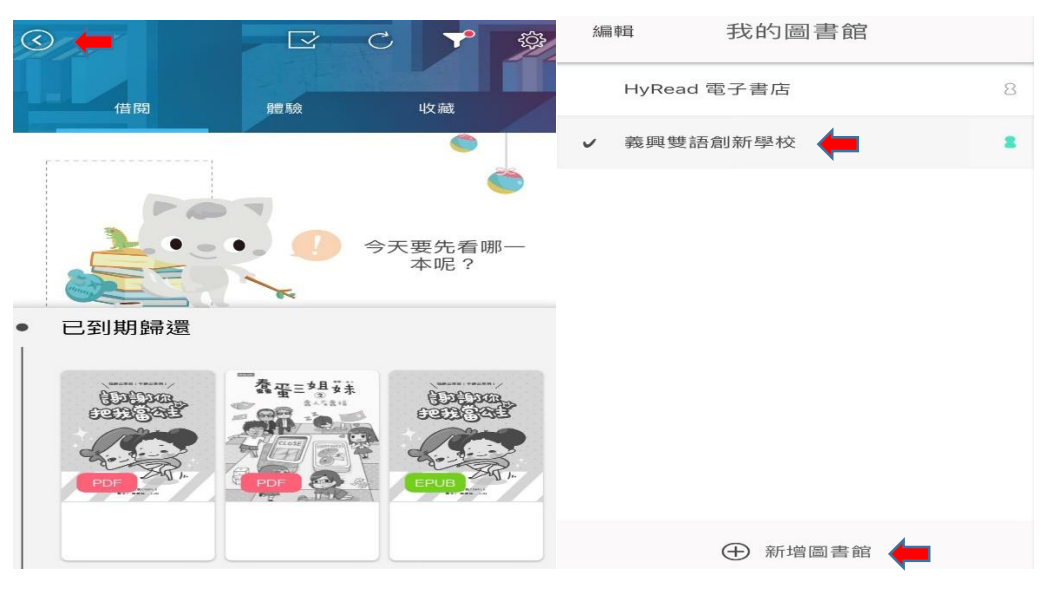

3.登入個人帳密

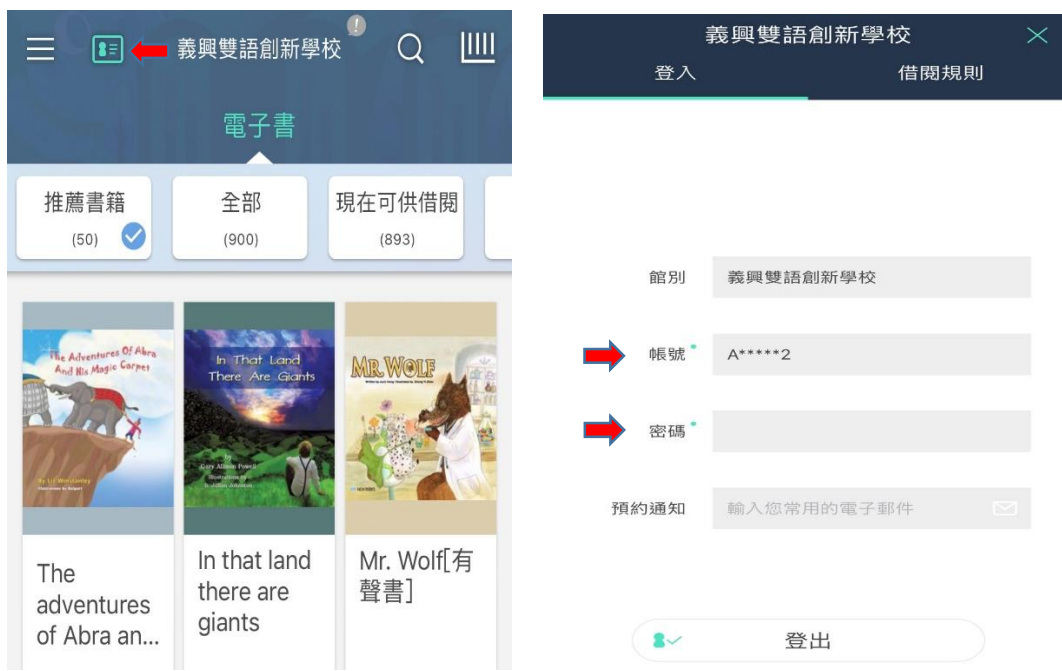

## 4.選擇個人要借的電子書籍

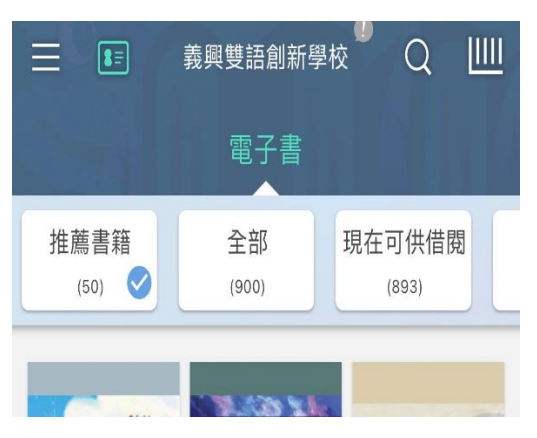

## 5.選好要借的書籍→按【借閱】

| ) |
|---|
|   |
|   |
|   |
|   |
|   |
|   |
|   |
|   |
|   |
|   |